AXACOM AG Hauptsitz: Schützenstrasse 37 | CH-8570 Weinfelden Zweigstelle: Flughafen Zürich | The Circle 6 | CH-8058 Zürich

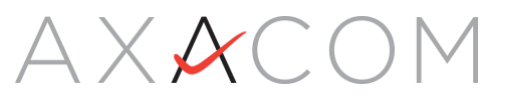

## Push

Dokumentation

Exportiert: Aug 5, 2022 8:06 AM

Dieses Dokument enthält urheberrechtlich geschützte Informationen. Für diese Unterlagen behält sich die AXACOM AG alle Rechte vor. Die Firma AXACOM AG haftet nicht für etwaige Fehler in diesem Dokument. Die Informationen in diesem Dokument können sich ohne Vorankündigung ändern. Eine Haftung für mittelbare und unmittelbare Schäden, die im Zusammenhang mit der Lieferung oder dem Gebrauch dieses Dokuments entstehen, ist ausgeschlossen, soweit dies gesetzlich zulässig ist. In diesem Kapitel wird die Push Authentifizierung behandelt. Sie finden Information zum Login und wie der Push Faktor auf dem Smartphone eingerichtet wird.

# 1 Seiten in diesem Bereich

## 2 Push einrichten

Um MFALogin mit Push Faktor nutzen zu können, muss ein Smartphone mit dem persönlichen AD-Konto verknüpft werden. Die folgende Anleitung führt sie durch die nötigen Schritte.

## 2.1 Vorbereitung

Um die Schritte in dieser Anleitung erfolgreich ausführen zu können, benötigen sie:

- Benutzername und Passwort
- Smartphone oder Tablet

Installieren sie auf dem Smartphone vorher die Citrix SSO App.

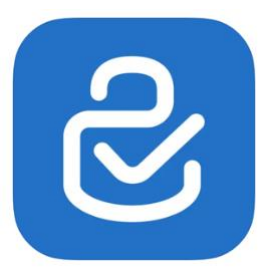

**Google PlayStore** 

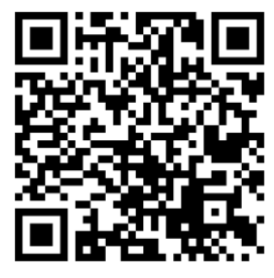

**Apple Store** 

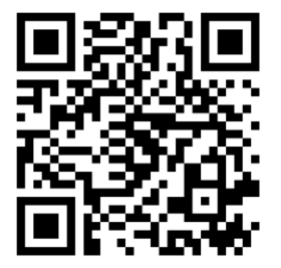

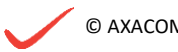

## 2.2 Push aktivieren

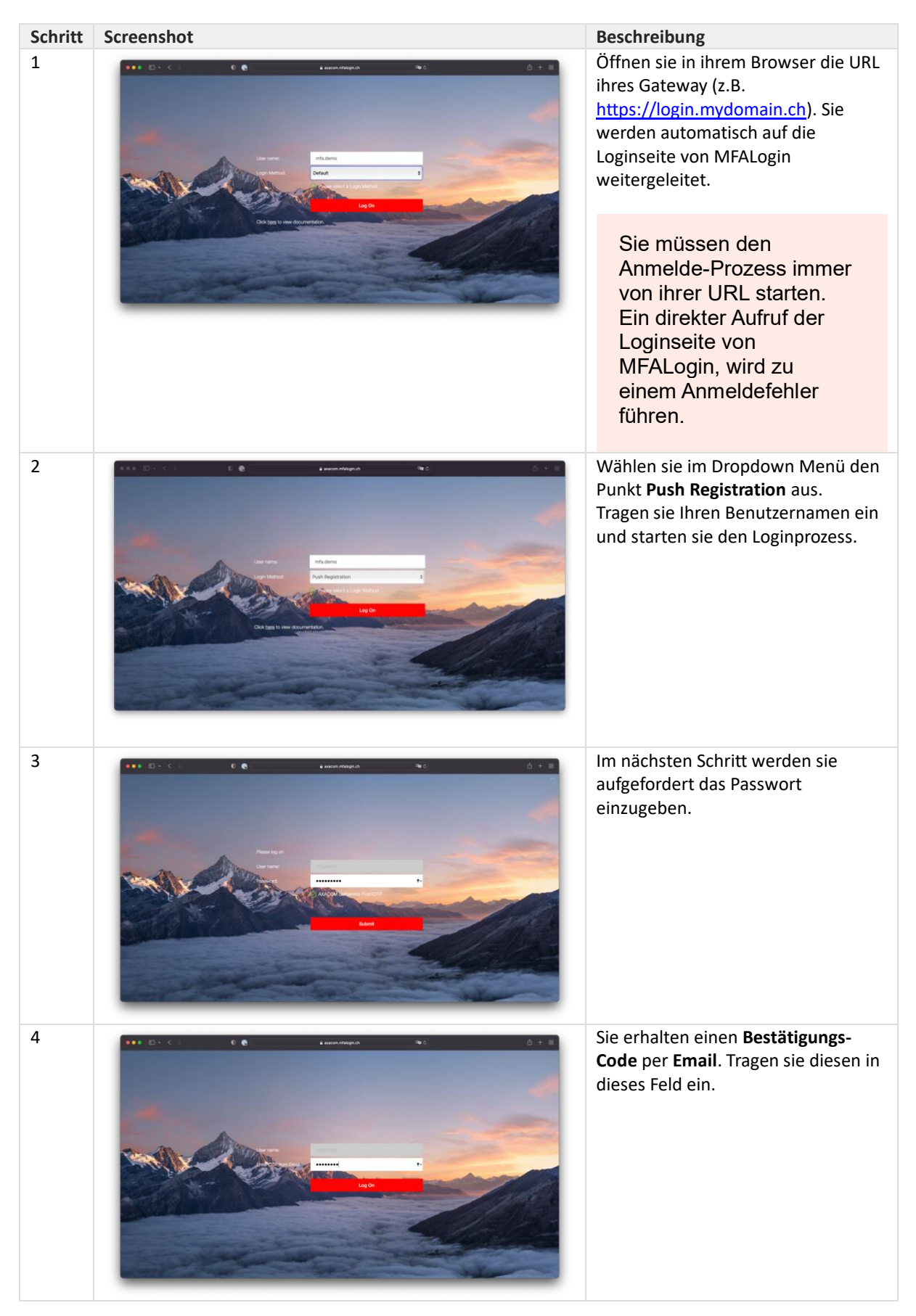

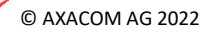

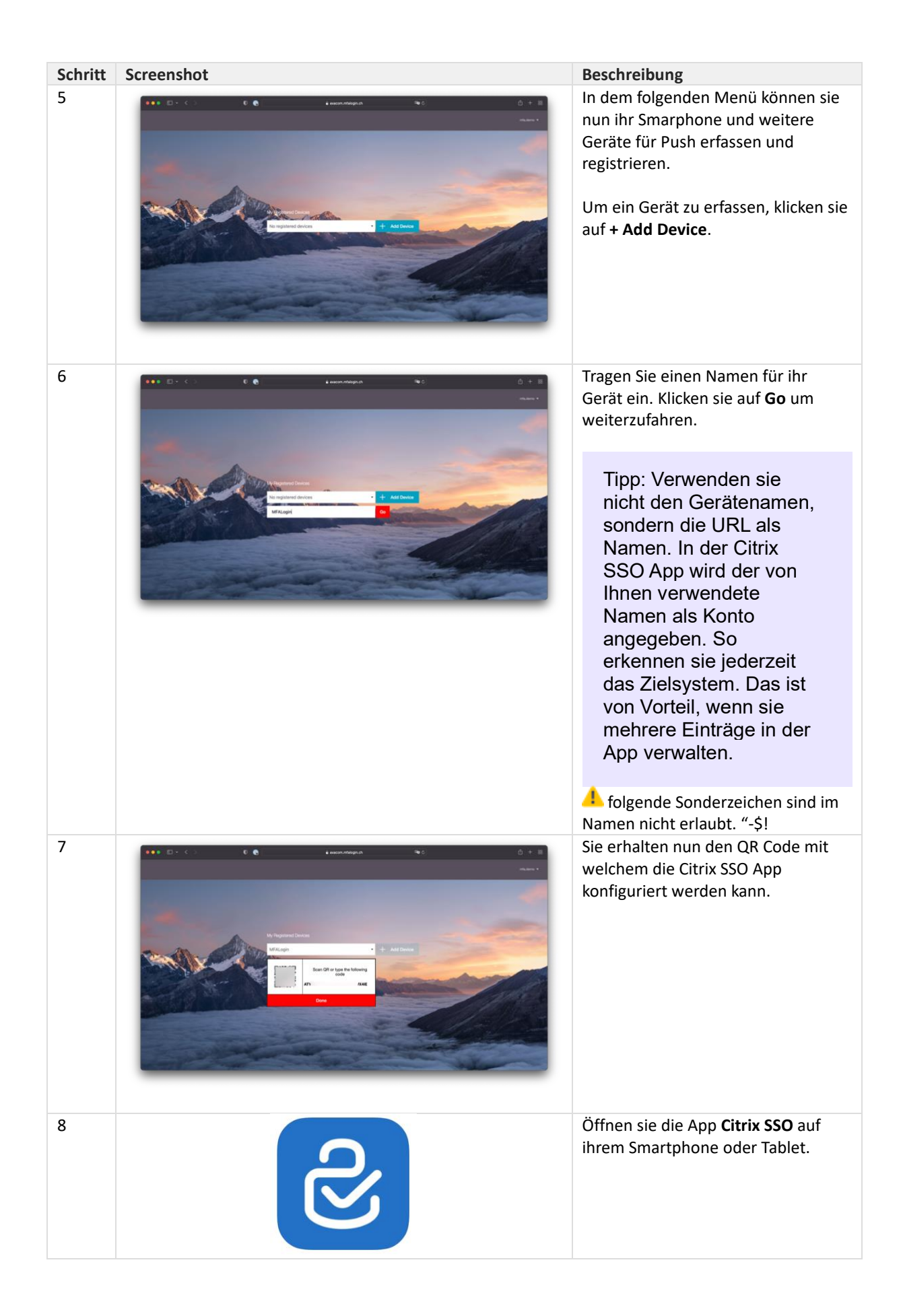

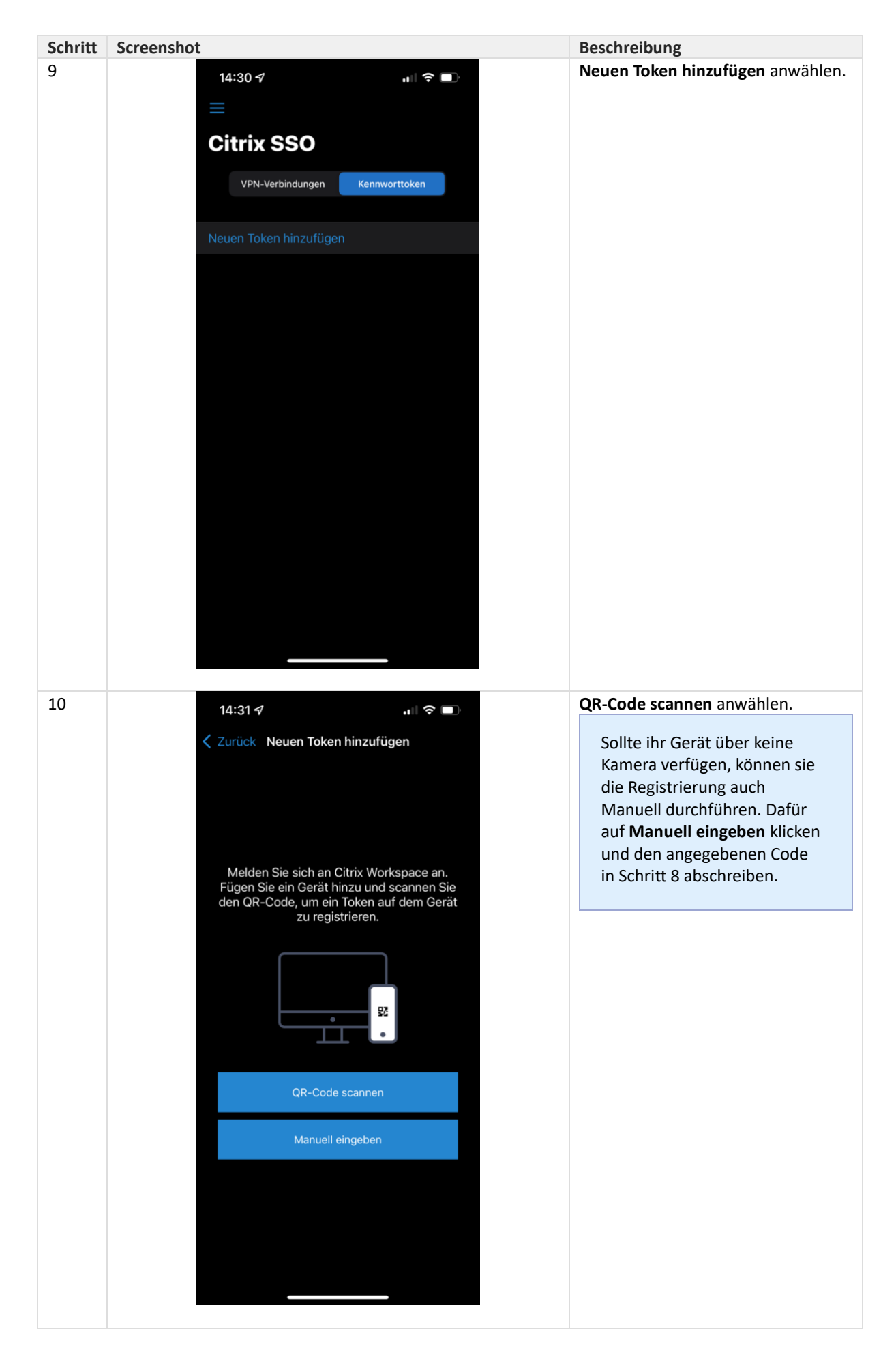

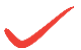

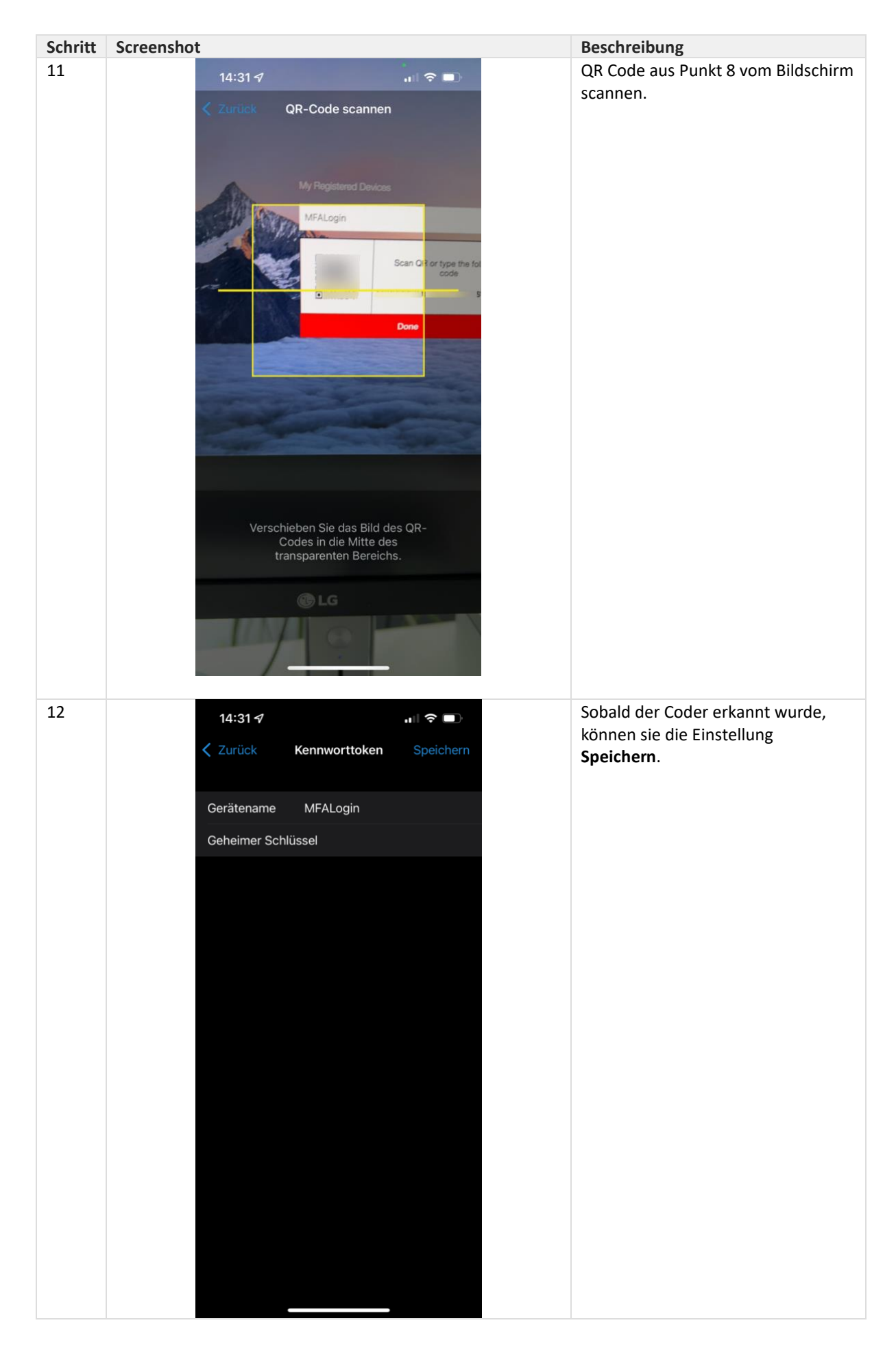

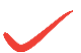

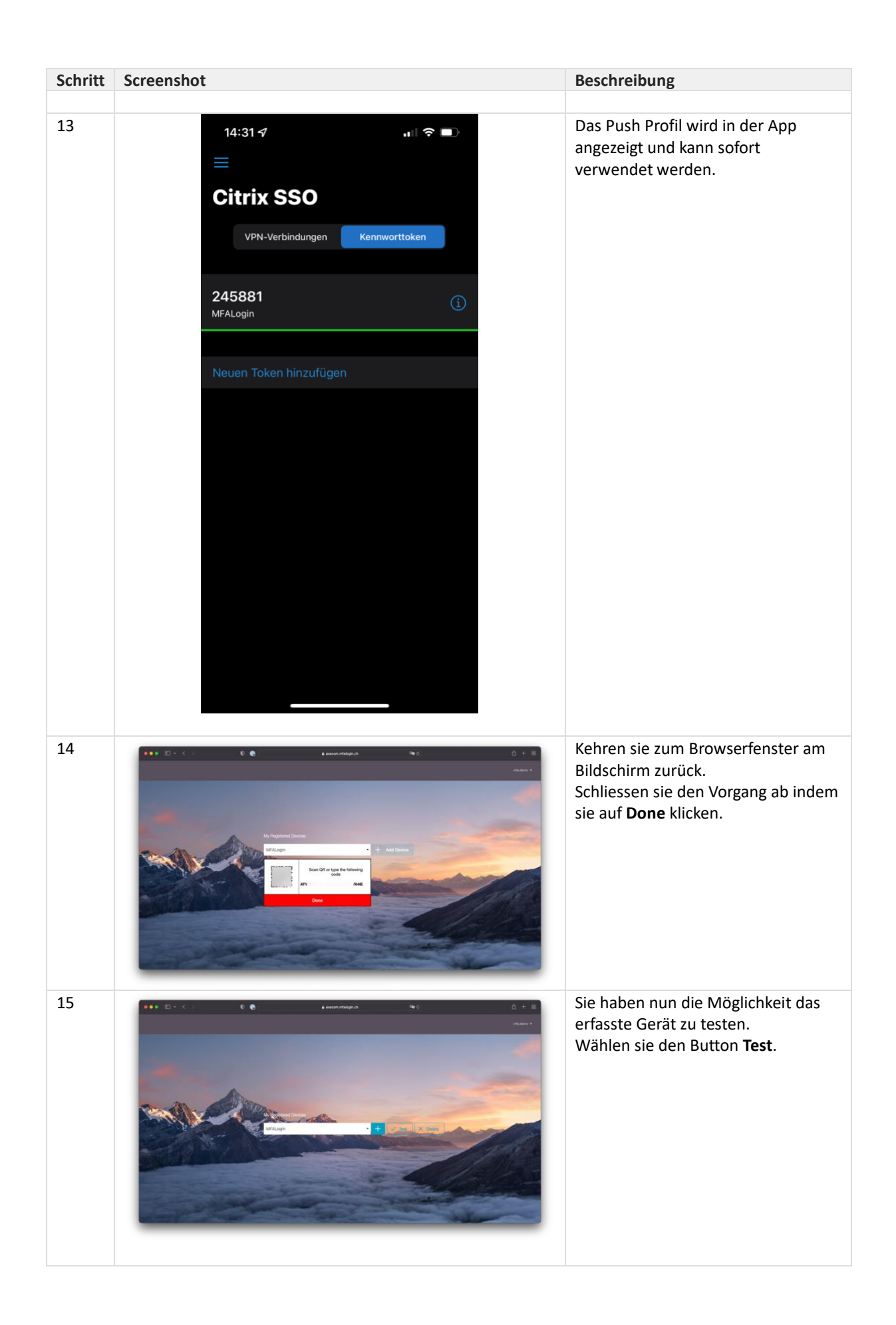

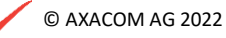

| Schritt | Screenshot                                                                                                    | Beschreibung                                                                                                    |
|---------|----------------------------------------------------------------------------------------------------|----------------------------------------------------------------------------------------------------|
| 16      |                                                                                                    | Es erscheint ein Eingabefeld.<br>Übertragen sie den 6-stelligen Code<br>von der <b>Citrix SSO</b> App in das Feld<br>und bestätigen sie mit <b>Go</b> .                   |
| 17      | executive executive execut | Wurde der Test erfolgreich beendet,<br>funktioniert das eingerichtet Profil.<br>Wenn sie weitere Gräte für<br>Push einrichten möchten,<br>wiederholen sie Schritt 6 - 17. |
| 18      | • • • • • • • • • • • • • • • • • • •                                                                                                    | Klicken sie auf den Benutzername in<br>der rechten obern Ecke und wählen<br>sie <b>LogOff</b> um den Prozess<br>abzuschliessen.                                           |

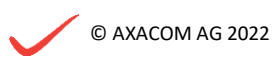

# 3 Push Anmeldung durchführen

Nachdem sie Push auf ihrem Smartphone oder Tablet eingerichtet haben, können sie sich am System authentifizieren.

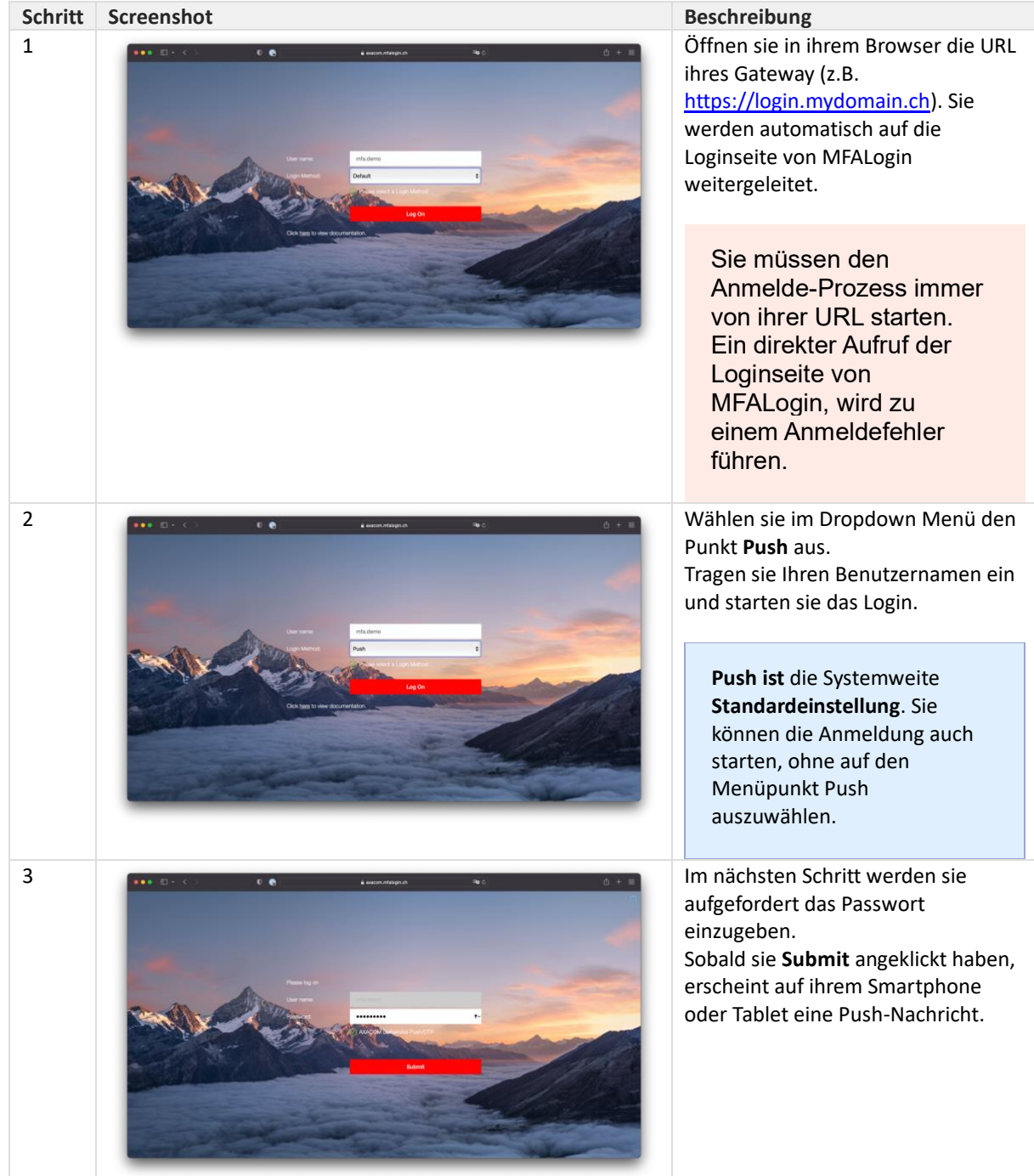

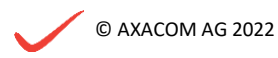

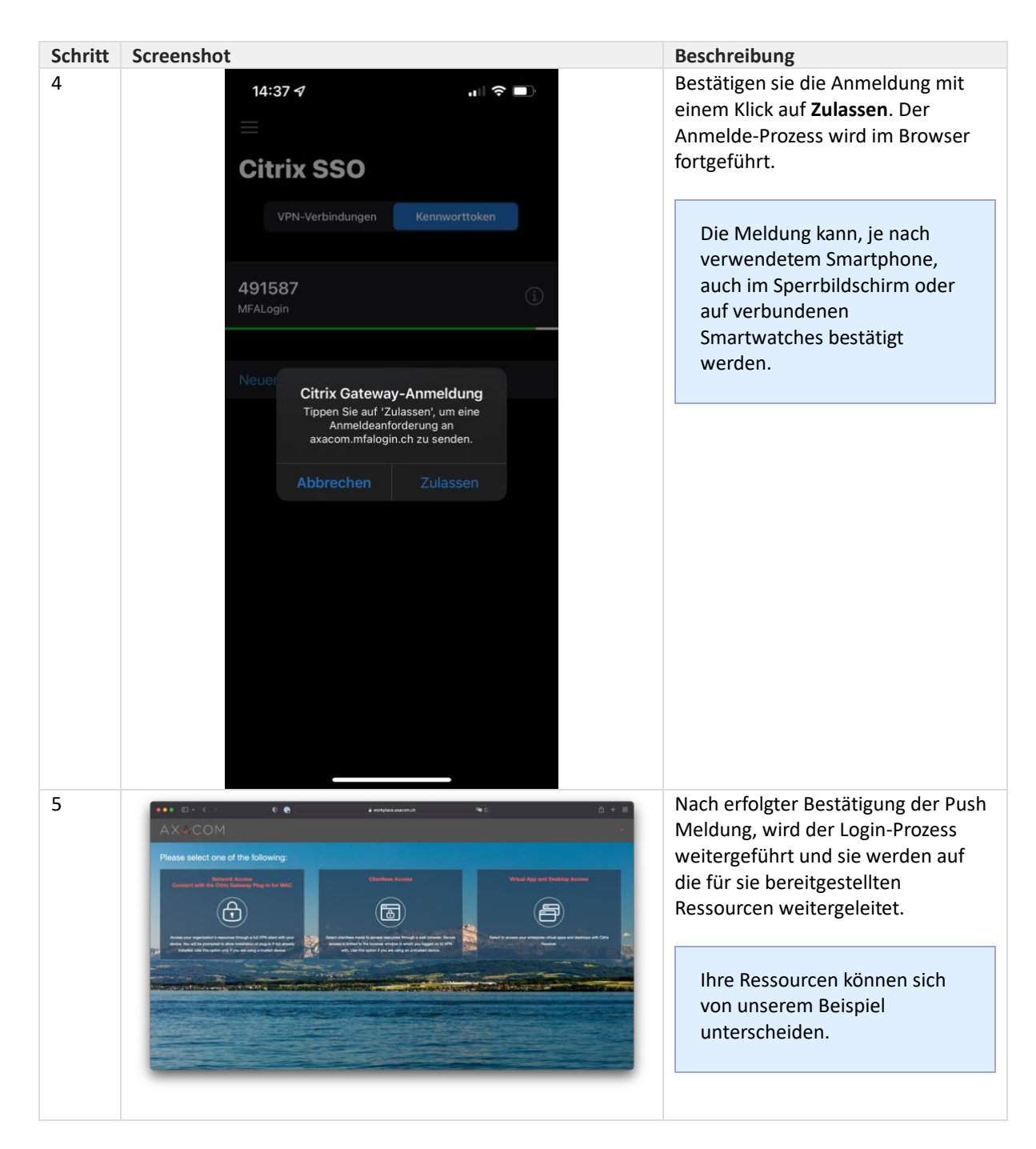

## 3.1 Probleme mit Push anmeldung

Es kann vorkommen, dass die bestätigte Push Meldung nicht korrekt an die Systeme zurück gemeldet werden oder dass die Bestätigung auf dem Smartphone oder Tablet in einen Timeout läuft. Dann werden sie automatisch aufgefordert die Anmeldung durch Eingabe eines Token abzuschliessen.

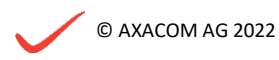

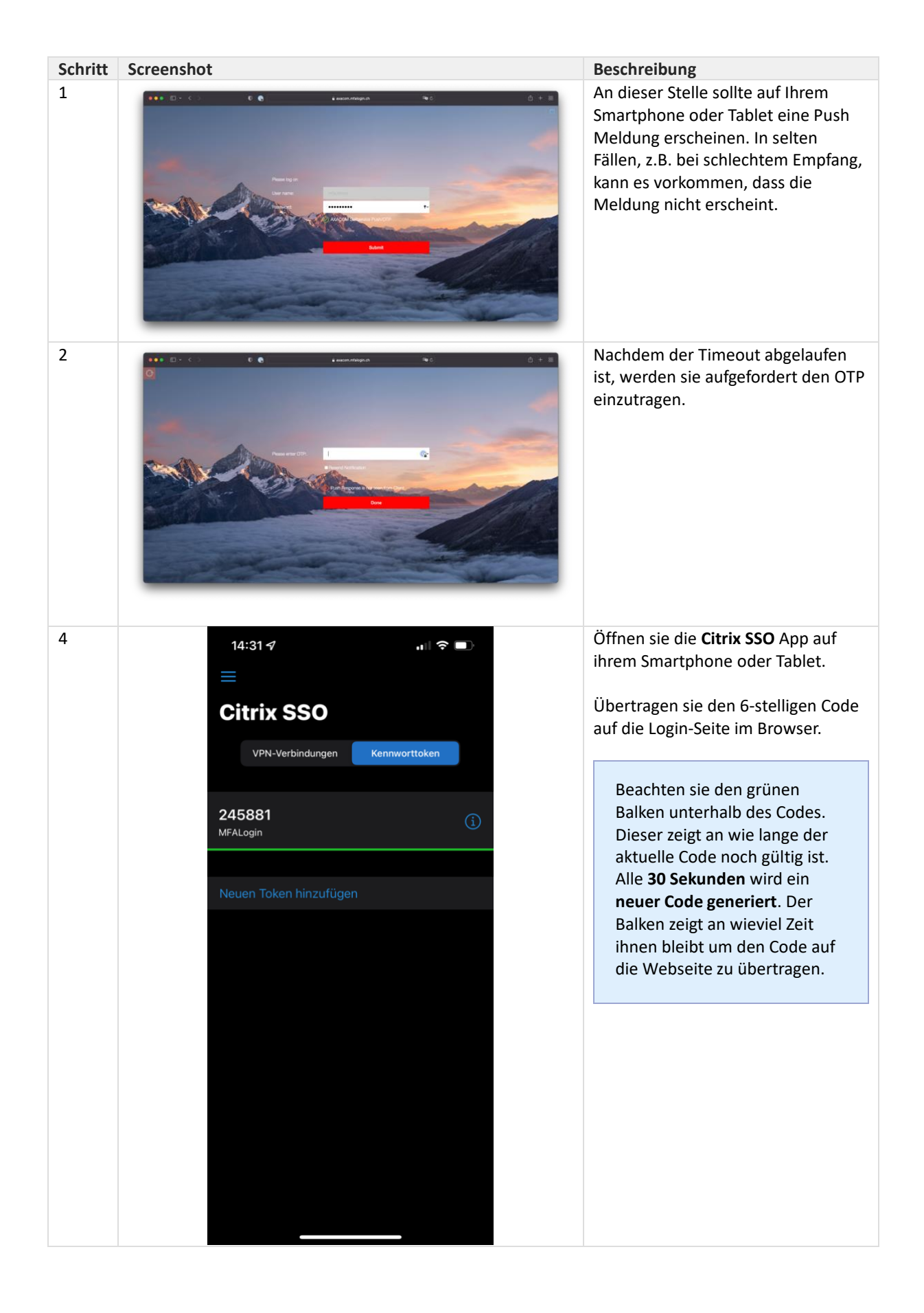

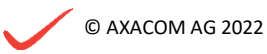

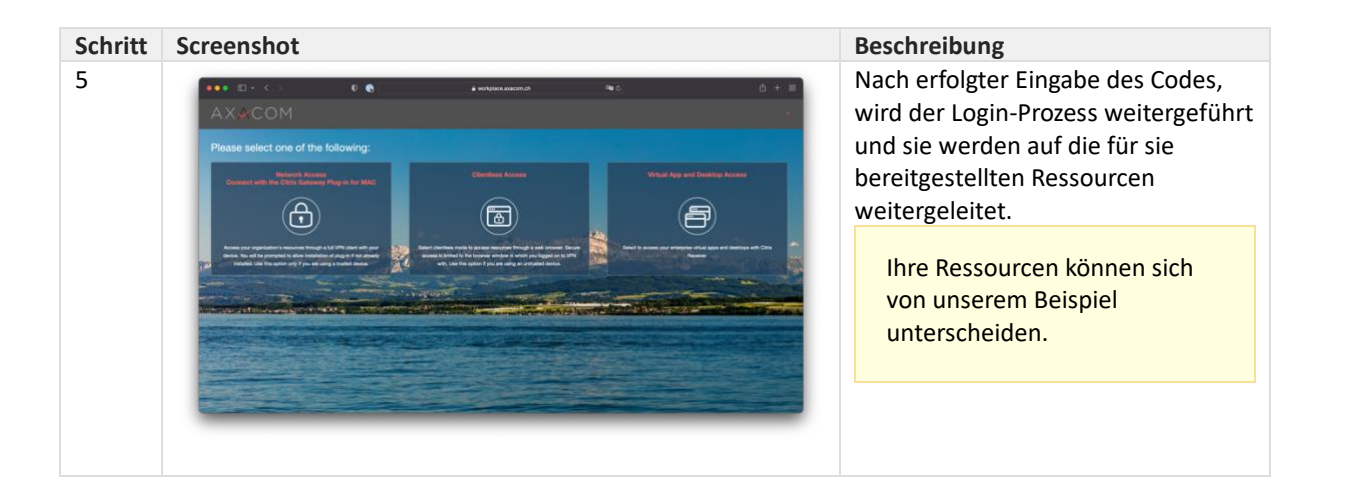

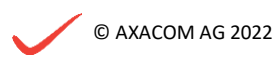